## Ρυθμίσεις Thunderbird για να ανοίγει τα αρχεία pdf με τον Adobe Acrobat DC

Έχει παρατηρηθεί ότι με την τελευταία αναβάθμιση 91.3.2 του προγράμματος αλληλογραφίας **Thunderbird**, έχει αλλάξει αυτόματα η ρύθμιση με την οποία ανοίγουν τα συνημμένα αρχεία **pdf**. Δηλαδή όταν ανοίγετε ένα αρχείο pdf από ένα mail, το αρχείο ανοίγει σε προεπισκόπηση σε νέα καρτέλα στο Thunderbird και όχι με το προεπιλεγμένο πρόγραμμα του υπολογιστή σας π.χ. Adobe Acrobat DC.

Το πρόβλημα που προκύπτει από αυτή την αλλαγή, είναι ότι τα συνημμένα αρχεία pdf των email τα οποία περιέχουν ψηφιακές υπογραφές θα ανοίξουν με τρόπο που δεν μπορεί να γίνει η επαλήθευση των υπογραφών με αποτέλεσμα να εμφανίζονται με ερωτηματικό (άγνωστη εγκυρότητα).

Για να αλλάξετε την ρύθμιση αυτή και να ανοίγουν όλα τα αρχεία pdf με τον Adobe Acrobat DC, αρκεί να επιλέξετε από το μενού:

**Εργαλεία** → **Προτιμήσεις** και από την καρτέλα: **Γενικά** να πάτε στο σημείο: **Αρχεία** & συνημμένα.

Στον Τύπο περιεχομένου θα επιλέξετε: **Portable Document Format (PDF)** και από στο πεδίο Ενέργεια που εμφανίζεται ακριβώς δεξιά, θα επιλέξετε: **Χρήση Adobe Acrobat DC** όπως φαίνεται στην παρακάτω εικόνα.

Μόλις γίνει η ρύθμιση αυτή, όλα τα συνημμένα pdf θα ανοίγουν πλέον με τον Adobe Acrobat DC.

| <u>Α</u> ρχείο <u>Ε</u> πεξεργασία Π <u>ρ</u> οβολή Μετάβα <u>σ</u> ι | η <u>Μ</u> ήνυμα Εκδηλώ <u>σ</u> εις και εργασίες Ε                        | οχαλεία <u>Β</u> οήθεια                   |                                           | – 🗆 X                         |
|-----------------------------------------------------------------------|----------------------------------------------------------------------------|-------------------------------------------|-------------------------------------------|-------------------------------|
| 🖸 Εισερχόμενα 🔆 Γ                                                     | Προτιμήσεις Χ                                                              |                                           |                                           | <b>#</b> 2                    |
|                                                                       |                                                                            |                                           |                                           | ^                             |
|                                                                       |                                                                            |                                           |                                           | Εύρεση στις προτιμήσεις       |
|                                                                       |                                                                            |                                           |                                           |                               |
| 🔆 Γενικά                                                              |                                                                            |                                           |                                           | , wa <u>n</u> apara           |
|                                                                       | Ο Προεπιλεγμένος ήχος σ                                                    | υστήματος για νέα email                   |                                           |                               |
| 💉 Σύνθεση                                                             | 🔘 <u>Χ</u> ρήση του εξής αρχείου ήχου                                      |                                           |                                           |                               |
| Απόρρητο &                                                            | Περιήνηση                                                                  |                                           |                                           |                               |
| ασφάλεια                                                              |                                                                            |                                           |                                           |                               |
| 🖵 Συνομιλία                                                           |                                                                            |                                           |                                           |                               |
| داساء                                                                 |                                                                            |                                           |                                           |                               |
| 🖽 Ημερολόγιο                                                          | Ημερολόγιο Αρχεια & συνημμενα Φιλτράρισμα τύπων περιεχομένου και ενεργειών |                                           |                                           |                               |
|                                                                       |                                                                            |                                           |                                           |                               |
|                                                                       | Τύπος περιεχομένου                                                         |                                           | Ενέργεια                                  |                               |
|                                                                       | PNG Image Portable Document Format (PDF) Text File TIFE Image              |                                           | 🔎 Ερώτηση πάντα                           |                               |
|                                                                       |                                                                            |                                           | 🛃 Χρήση Adobe Acrobat DC (προεπιλογή) 🗸 🗸 |                               |
|                                                                       |                                                                            |                                           | 👎 Προεπισκόπηση στο Thunderb              | bird                          |
|                                                                       |                                                                            |                                           | 🔎 Ερώτηση πάντα                           | Προεπισκόπηση στο Thunderbird |
|                                                                       |                                                                            |                                           |                                           |                               |
|                                                                       | WinKAR ZIP archive                                                         |                                           | 🧏 Χρήση Adobe Acrobat DC (πρ              | οεπιλογή)                     |
|                                                                       | Απο <u>θ</u> ήκευση αρχείων σε                                             | C:\Documents and Settin <sub>!</sub> Περι | μ Χρήση άλλης                             |                               |
| 🗓 Ρυθμίσεις λογαριασμού                                               | Να γίνεται πάντα ερώτηση για την τοποθεσία αποθήκευσης αρχεί               |                                           | <sub>εί</sub> Διαγραφή ενέργειας          |                               |
| 👍 Πρόσθετα και θέματα                                                 |                                                                            |                                           |                                           |                               |
|                                                                       |                                                                            |                                           |                                           | ×                             |
| 4.0                                                                   | <                                                                          |                                           |                                           | >                             |

Αν αντιμετωπίζετε το ίδιο πρόβλημα και σε άλλη έκδοση του **Thunderbird** ή στον browser **Mozilla Firefox**, ακολουθείστε τις παραπάνω οδηγίες για να επιλυθεί.